# 振込先一括口座確認〔利用操作マニュアル〕

総合振込、給与・賞与振込を行う際に、所定のファイルを用いて振込先口座の有無および名義の一致・不一致について 事前に確認を行うことができます。

### ■利用可能な口座確認依頼ファイル

- ・振込依頼ファイル(全銀協規定形式)
- ・振込先管理ファイル(CSV形式)

・ 口座確認依頼ファイルのファイルフォーマットはこちら

#### ■口座確認依頼可能件数/回数

・1回あたり上限100件 ・1日あたり上限9回

#### ■ 利用者権限

振込先一括口座確認は、以下の利用者権限が付与されているユーザのみご利用可能です。

必要な利用者権限が付与されていない場合には、あらかじめ利用者権限を付与したうえでご利用ください。

| 取引内容 | 種別      | ファイル形式    | 必要な利用者権限                                     |
|------|---------|-----------|----------------------------------------------|
|      | 総合振込    | 振込依頼ファイル  | 総合振込の「依頼(画面入力)」・「依頼(ファイル受付)」のいずれか            |
| 口座確認 |         | 振込先管理ファイル | 総合振込の「振込先管理」                                 |
| 〔依頼〕 | 经与,营与振动 | 振込依頼ファイル  | 給与・賞与振込の「依頼(画面入力)」・「依頼(ファイル受付)」のいずれか         |
|      |         | 振込先管理ファイル | 給与・賞与振込の「振込先管理」                              |
|      | 総合振り    | 振込依頼ファイル  | 総合振込の「依頼(画面入力)」・「依頼(ファイル受付)」・「全取引照会」のいずれか    |
| 口座確認 | NODIKL  | 振込先管理ファイル | 総合振込の「振込先管理」                                 |
| 〔照会〕 | 经与,堂与振动 | 振込依頼ファイル  | 給与・賞与振込の「依頼(画面入力)」・「依頼(ファイル受付)」・「全取引照会」のいずれか |
|      | 和子 莫子城区 | 振込先管理ファイル | 給与・賞与振込の「振込先管理」                              |

※「全取引照会」の権限が付与されているユーザは、ご自身以外のユーザが振込依頼ファイルにより依頼した口座確認の依頼状況お よび結果についても照会が可能です。

※利用者権限の変更方法についてはこちら

#### 口座確認の依頼

1

所定のファイルにより、振込先口座の確認を依頼できます。

「資金移動」メニューをクリックしてください。

業務選択画面が表示されますので、「振込先一括口座確認」ボタンをクリックしてください。

| ★<br>ホーム                | 日細組会     | (2)<br>資金移動                           | 承認                                                           | 管理                                             | 電子交付サービス               | <b>し</b><br>でんさい      | <b>③</b><br>外為 |         |  |
|-------------------------|----------|---------------------------------------|--------------------------------------------------------------|------------------------------------------------|------------------------|-----------------------|----------------|---------|--|
| 資金移動                    | 業務選択     |                                       |                                                              |                                                |                        |                       |                | BSSK00  |  |
| 振込振替                    | 8        | (                                     | > 当日付の                                                       | 振込・振替、お。                                       | たび先日付の振込・              | 振替の予約を行う              | ことができまう        | Γ.      |  |
| 総合振込                    | ));      |                                       | > 総合振込                                                       | データの作成・)                                       | 送信を行うことがて              | <b>さます</b> 。          |                |         |  |
| 給与・賞                    | 与振込      | 100                                   | > 約与·賞                                                       | 与振込データの                                        | 印成・送信を行うこ              | ことができます。              |                |         |  |
| 口座振替                    | ik.      | *                                     | <ul> <li>請求デー<br/>(請求先)</li> </ul>                           | 東データの作成・送信を行うことができます。<br>请求先口座は当行口座となります。)     |                        |                       |                |         |  |
| 代金回収                    | (ワイドネットサ | ナービス)                                 | <ul> <li>請求デー<br/>(請求先)</li> </ul>                           | タの作成・送信<br>口座は当行口座。                            | を行うことができま<br>および当行提携金融 | Eす。<br>9機関の口座となり      | ます。)           |         |  |
| 代金回収                    | (きらぼしネット | ヽサービス)                                | 3 請求データの作成,送信を行うことができます。<br>(請求先口座は当行口座きよび当行提供金融機関の口座となります。) |                                                |                        |                       |                |         |  |
| 地方税納                    | 付        | i i i i i i i i i i i i i i i i i i i | > 地方税納                                                       | 地方税齢付データの作成、送信を行うことができます。                      |                        |                       |                |         |  |
| 税金・各種料金の払込み(Pay-easy) > |          |                                       |                                                              | Pay-easy(ペイジー)マークが表示された税金・公共料金等の払込みを行うことができます。 |                        |                       |                |         |  |
| 振込先一                    | 括口座確認    |                                       | > 総合振込                                                       | 、給与・賞与振;<br>・ホー酸につい                            | 込を行う際に、所定<br>と東前に標門を行っ | Eのファイルを用い<br>NCとができます | て振込先口座の        | の有無および名 |  |

取引選択画面が表示されます。

「口座確認の依頼」ボタンをクリックしてください。

| 👯 <del>5</del> 618 | さらぼし銀行 きらぼし ビジネスネット |                  |                |          |              | <u>Eし太郎 横</u> 20)<br>文字サイズ | ox年05月20日<br>小 (中 大) | 10時00分00秒<br>ログアウト |
|--------------------|---------------------|------------------|----------------|----------|--------------|----------------------------|----------------------|--------------------|
| <b>↑</b><br>ホーム    | 明細照会                | <b>後</b><br>資金移動 | <b>入</b><br>承認 | DE<br>管理 | 電子交付<br>サービス | C<br>でんさい                  | <b>10</b><br>外為      |                    |
| 振込先一括口             | 座確認 取               | 引選択              |                |          |              |                            | BIKK00:              | オンライン<br>マニュアル     |
| 振込先一指              | 印座確認                |                  |                |          |              |                            |                      |                    |
| 口座確認の              | 依頼                  |                  | > 所定のフ         | アイルにより、振 | 込先口座の確認を     | 依頼できます。                    |                      |                    |
| 口座確認の              | 依頼状況照会              |                  | > 依頼した         | 口座確認の状況照 | 会や、確認結果の     | ダウンロードがで                   | きます。                 |                    |
|                    |                     |                  |                |          |              |                            |                      |                    |

ファイル受付画面が表示されます。

「ファイルを選択」ボタンからファイルを指定し、ファイル形式を選択、取引名を入力(任意)のうえ、 「ファイル受付」ボタンをクリックしてください。

※ファイル形式欄は、利用者権限の付与状況により表示されない場合があります。

|                                                                                                    | 日細照会                                          | <b>後</b><br>資金移動                                                                                                    | <b>入</b><br>承認                                                    | <b>隆</b><br>管理                                 | 電子交付<br>サービス                              | C<br>でんさい             | <b>8</b><br>外為 |                 |
|----------------------------------------------------------------------------------------------------|-----------------------------------------------|----------------------------------------------------------------------------------------------------|-------------------------------------------------------------------|------------------------------------------------|-------------------------------------------|-----------------------|----------------|-----------------|
| 振込先一括口座確                                                                                                    | 認 ファ                                          | イル受付                                                                                                    |                                                                   |                                                |                                           |                       | BIKK003        | 2 AD 54<br>7-17 |
| 口座確認ファイルを                                                                                                    | SHR PS                                        | 等確認   受付                                                                                                    | 完了 〉                                                              |                                                |                                           |                       |                |                 |
|                                                                                                    |                                               |                                                                                                    |                                                                   |                                                |                                           |                       |                |                 |
| 振込先一括口座確認                                                                                                    | 高を依頼するフ                                       | アイルを指定のう                                                                                                    | え「ファイル受                                                           | 付日ボタンを押                                        | してください。                                   |                       |                |                 |
| ※依赖受付後、確認                                                                                                    | 言結果は2日後の                                      | D21時までに通知(                                                                                                    | します。時間に                                                           | 余梧をもってご                                        | 利用ください。                                   |                       |                |                 |
| ※依頼受付後、確認<br>なお、明細件数が                                                                                                 | 急結果は2日後の<br>ゲ多い場合等は                           | 021時までに通知)<br>確認結果が通知さ                                                                                                    | します。時間に<br>れるまで時間が                                                | 余裕をもってご<br>かかるごとがあ                             | 利用ください。<br>りますので、必要                       | な明細のみ確認を              | ご依頼ください。       |                 |
| ※依頼受付後、確認<br>なお、明細件数が                                                                                                 | 書結果は2日後の<br>が多い場合等は                           | 021時までに通知(<br>確認結果が通知さ)                                                                                                    | します。時間に<br>れるまで時間が                                                | 余梧をもってご<br>かかることがあ                             | 利用ください。<br>りますので、必要                       | な明細のみ確認を              | ご依頼ください。       |                 |
| <ul> <li>※低額受付後、確認<br/>なお、明細件数</li> <li>口座確認ファイ</li> </ul>                                                            | 思結果は2日後の<br>が多い場合等は<br>パル                     | 021時までに通知)<br>確認結果が通知さ                                                                                                    | します。時間に<br>れるまで時間が                                                | 余裕をもってご<br>かかることがあ                             | 利用ください。<br>りますので、必要                       | な明細のみ確認を              | ご依頼ください。       |                 |
| <ul> <li>※低無受付後、報話<br/>なお、明細件数/</li> <li>□座確認ファイ<br/>ファイル名</li> </ul>                                                 | 書結果は2日後の<br>げ多い場合等は<br>イル<br>423              | 021時までに通知<br>確認結果が適知され<br>の ファイル                                                                                                    | します。時間に<br>れるまで時間が<br>ルを選択 ser                                    | 余格をもってご<br>かかることがあ<br>nddata.bxt               | 利用ください。<br>りますので、必要                       | な明細のみ確認を              | ご依頼ください。       |                 |
| <ul> <li>※低無受付後、報告<br/>なお、明細件数/</li> <li>□座確認ファイ<br/>ファイル名</li> <li>ファイル形式</li> </ul>                                 | 言結果は2日後の<br>ゲ多い場合等は<br>イル<br>888              | 021時までに通知<br>確認結果が通知さ<br>の (① ファイル<br>① 振込ファ・                                                                                                    | します。時間に<br>れるまで時間が<br>ルを選択 ser<br>イル (全銀協規定                       | 余듐をもってご<br>かかることがあ<br>nddata.bd<br>形式)         | 利用ください。<br>りますので、必要                       | な明細のみ確認を              | ご依頼ください。       |                 |
| ※依頼受付後、福記<br>なお、明細件数パ<br>ロ座確認ファイ<br>ファイル名<br>ファイル形式                                                                   | 電結果は2日後の<br>が多い場合等は<br>イル<br><u> </u>         | 021時までに通知<br>確認結果が適知され<br>の<br>の<br>一<br>の<br>一<br>の<br>し<br>ファイル<br>の<br>一<br>一<br>一<br>一<br>の<br>し<br>ファイル<br>の<br>し<br>、<br>一<br>新込ファー<br>の<br>一<br>一<br>新込ファー | します。時間に<br>れるまで時間が<br><b>ルを選択</b> see<br>イル (全銀協規定<br>理ファイル (CSV  | 余裕をもってご<br>かかることがあ<br>nddata.bd<br>(形式)<br>形式) | 利用ください。<br>りますので、必要                       | な明細のみ確認を              | ご依頼ください。       |                 |
| <ul> <li>※(私務受付後、福富<br/>なお、明陽件数/</li> <li>□座確認ファイ</li> <li>□アイル名</li> <li>ファイル形式</li> <li>取引名</li> </ul>              | 電話果は2日後の<br>が多い場合等はは<br>イル<br>22              | 221時までに通知<br>確認結果が通知さ<br>・<br>の 玩込ファー<br>の 玩込ファー<br>の 万月22EE                                                                                                    | します。時間に<br>れるまで時間が<br>レを選択 set<br>イル (全根協規定<br>理ファイル (CSV<br>日確認分 | 余裕をもってご<br>かかることがま<br>nddata.bd<br>形式)<br>形式)  | 利用ください。<br>りますので、必要<br>全角10文3             | な明細のみ確認を<br>ド以吟 [半奇可] | ご依頼ください。       |                 |
| <ul> <li>※依頼受付還、福富<br/>なお、明細件数/</li> <li>□座積認ファイ<br/>ファイル名</li> <li>ファイル形式</li> <li>取引名</li> <li>受付可能な明細件書</li> </ul> | 2時来は2日後の<br>げ多い場合等は<br>イル<br>202<br>数は100件です。 | 221時までに通知<br>確認結果が通知さ?<br>● 類込ファー<br>● 類込ファー<br>● 類込ステー<br>● 和込先留<br>● 07月22日                                                                                     | します。時間に<br>れるまで時間が<br>レを選択 set<br>イル (全銀協規定<br>建ファイル (CSV<br>日確認分 | 余括をもってご<br>かかることがあ<br>nddata.bd<br>形式)<br>形式   | 利用ください。<br>りますので、必要<br>全角10文 <sup>2</sup> | な明細のみ確認を<br>ド以内 [半角可] | ご依頼ください。       |                 |

内容確認 [ファイル受付] 画面が表示されます。 内

| 羽容を確認のうえ、 | 「実行」 | ボタンをクリックしてください。 |
|-----------|------|-----------------|
|           |      |                 |

| ホーム明細照会                         | (2) 15 単<br>資金移動 示認 管      | 電子交付<br>理<br>サービス | <b>こ</b><br>でんさい | <b>11</b><br>外為 |                |
|---------------------------------|----------------------------|-------------------|------------------|-----------------|----------------|
| 振込先一括口座確認 🛛                     | 9容確認 [ファイル受付]              |                   |                  | ВІККООЗ         | オンライン<br>マニュアル |
| 口座確認ファイルを選択                     | 内容確認 受付完了                  |                   |                  |                 |                |
| 以下の内容で振込先一括口座<br>よろしければ「実行」ボタンや | 奮認の依頼を受け付けます。<br>2押してください。 |                   |                  |                 |                |
| 受付ファイル                          |                            |                   |                  |                 |                |
| ファイル名                           | senddata.txt               |                   |                  |                 |                |
| ファイル形式                          | 振込ファイル(全銀協規定形式)            |                   |                  |                 |                |
| 口座確認情報                          |                            |                   |                  |                 |                |
| 取引種別                            | 総合振込                       |                   |                  |                 |                |
| 取引名                             | 07月22日確認分                  |                   |                  |                 |                |
| 件数情報                            |                            |                   |                  |                 |                |
| 確認件数                            | 12件                        |                   |                  |                 |                |

受付完了 [ファイル受付] 画面が表示されます。

内容を確認のうえ、「ホームへ」ボタンをクリックすると、ホーム画面へ戻ることができます。

| 市 目細昭会                        | ● ● ● ● ● ● ● ● ● ● ● ● ● ● ● ● ● ● ●  | 管理 電子交付        | <b>し</b><br>でんさい | <b>⑧</b><br>外為 |     |
|-------------------------------|----------------------------------------|----------------|------------------|----------------|-----|
| 展込先一括口座確認                     | 受付完了[ファイル受付]                           | 9-EX           |                  | BIKK004        | おうり |
| コ座確認ファイルを選択                   | 内容確認 受付完了                              |                |                  |                |     |
| 以下の内容で振込先一括E<br>※確認結果は2日後の21時 | 座確認の依頼を受け付けました。<br>までに通知します。依頼状況および確認3 | 結果については「口座確認の他 | 職状況隠会」よりこ        | '薙認ください。       |     |
| 受付ファイル                        |                                        |                |                  |                |     |
| ファイル名                         | senddata.txt                           |                |                  |                |     |
| ファイル形式                        | 振込ファイル(全銀協規定形式)                        |                |                  |                |     |
| 口座確認情報                        |                                        |                |                  |                |     |
| 受付ID                          | 7020000001                             |                |                  |                |     |
|                               | 综合振动                                   |                |                  |                |     |
| 10.5114591                    |                                        |                |                  |                |     |
| 取引#約<br>取引名                   | 07月22日確認分                              |                |                  |                |     |
| 取引#約<br>取引名<br>件数情報           | 07月22日確認分                              |                |                  |                |     |
| 取引編制<br>取引名<br>件数情報<br>確認件数   | 07月22日確認分                              | 12件            |                  |                |     |

## 口座確認の依頼状況照会

依頼した口座確認の状況照会や、確認結果のダウンロードができます。

「資金移動」メニューをクリックしてください。

業務選択画面が表示されますので、「振込先一括口座確認」ボタンをクリックしてください。

|                       | 承認                                      | 管理                                                         | 電子交付<br>サービス           | でんさい         | <b>⑧</b><br>外為 |         |  |  |
|-----------------------|-----------------------------------------|------------------------------------------------------------|------------------------|--------------|----------------|---------|--|--|
| 發金移動 業務選択             |                                         |                                                            |                        |              |                | BSSK001 |  |  |
| 振込振替                  | > 当日付の                                  | 振込・振費、お                                                    | まび先日付の振込・              | 振替の予約を行う     | ことができます。       |         |  |  |
| 総合振込                  | > 総合振込                                  | データの作成・i                                                   | 苦信を行うことがて              | さます。         |                |         |  |  |
| 給与・賞与振込               | > 給与·賞                                  | 与振込データの                                                    | 作成・送信を行うこ              | ことができます。     |                |         |  |  |
| 口座振替                  | <ul> <li>請求デー<br/>(請求先)</li> </ul>      | タの作成・送信<br>口座は当行口座。                                        | を行うことができま<br>となります。)   | t <b>7</b> . |                |         |  |  |
| 代金回収(ワイドネットサービス)      | <ul> <li>請求デー<br/>(請求先)</li> </ul>      | 請求データの作成・送信を行うことができます。<br>(請求先口座は当行口座および当行提携金融機関の口座となります。) |                        |              |                |         |  |  |
| 代金回収(きらぼしネットサービス)     | <ul> <li>請求デー</li> <li>(請求先)</li> </ul> | 請求データの作成・送信を行うことができます。<br>(請求先口座は当行口座および当行提携金融機関の口座となります。) |                        |              |                |         |  |  |
| 地方税納付                 | > 地方税納                                  | 地方税納付データの作成・送信を行うことができます。                                  |                        |              |                |         |  |  |
| 税金・各種料金の払込み(Pay-easy) | > Pay-eas<br>जू,                        | Pay-easy(ペイジー)マークが表示された税金・公共料金等の払込みを行うことができます。             |                        |              |                |         |  |  |
| 振込先一括口座確認             | > 総合振込                                  | 、給与・賞与振                                                    | 込を行う際に、所加<br>「東京に使得をにっ | ロファイルを用い     | て振込先口座の有       | 無および名   |  |  |

取引選択画面が表示されます。

2

「口座確認の依頼状況照会」ボタンをクリックしてください。

| きらぼし銀行 きらぼし ビジネスネット |        |                |          | 709 <u>さらほし太郎 橋</u> 20XX年05月20日 10時00分00秒<br>文字サイズ 小 ⊕ 大 ログアウト |                  |                |                  |  |
|---------------------|--------|----------------|----------|----------------------------------------------------------------|------------------|----------------|------------------|--|
| ↑<br>ホーム 明細照会       | ● 資金移動 | <b>下</b><br>承認 | 10月11日   | 電子交付<br>サービス                                                   | <b>こ</b><br>でんさい | <b>⑧</b><br>外為 |                  |  |
| 振込先一括口座確認           | 取引選択   |                |          |                                                                |                  | BIKK00         | 1 オンライン<br>マニュアル |  |
| 振込先一括口座確認           |        |                |          |                                                                |                  |                |                  |  |
| 口座確認の依頼             |        | > 所定のフ         | アイルにより、掛 | 記込先口座の確認を                                                      | と依頼できます。         |                |                  |  |
| 口座確認の依頼状況照          | 浍      | > 依頼した         | 口座確認の状況制 | 1会や、確認結果の                                                      | ロダウンロードがて        | きます。           |                  |  |
|                     |        |                |          |                                                                |                  |                |                  |  |

5

状況照会画面が表示されます。依頼状況および確認結果の照会ができます。

確認結果を照会する場合は、照会したい依頼を選択し、取得ファイル情報を確認・選択のうえ、「ファイル取得」 3 ボタンをクリックしてください。対象のファイルがダウンロードできます。 確認結果は依頼日の2日後の21時までに照会が可能となります。

|                                                                                                  | E>                                                                                                    | ****                                                                                                    |                                       |                    | 27912                 |                |                 |
|--------------------------------------------------------------------------------------------------|----------------------------------------------------------------------------------------------------|----------------------------------------------------------------------------------------------------|---------------------------------------|--------------------|-----------------------|----------------|-----------------|
| ★<br>ホーム                                                                                         | 明細照会 資金                                                                                                    | 20<br>2時動 承認                                                                                                    | 管理                                    | 電子交付<br>サービス       | でんさい                  | <b>℃</b><br>外為 |                 |
| <b>赵先一括</b>                                                                                      | 口座確認 状況照会                                                                                                    | ŧ                                                                                                    |                                       |                    |                       | BIKK005        | 【オンライン<br>マニュアル |
| 振込先一想<br>確認結果の                                                                                   | f口座確認の依頼状況および<br>の照会を行う場合は、対象取引                                                                                                    | á認結果を照会できます。<br>および取得ファイル情報                                                                                                    | 、(照会可能期間に<br>服を確認・選択のう                | 依頼日より31<br>え「ファイル! | 日です。)<br>奴得」ボタンを押してくた | ÉðN,           |                 |
| <b>振込先</b> 一                                                                                     | -括口座確認依頼状況-                                                                                                    | 費                                                                                                    |                                       |                    |                       |                |                 |
| 選択                                                                                               | 口座確認状態                                                                                                    | 依頼日                                                                                                    | 受付ID                                  | 10316601           | 取引名                   | 確認件数           | 依頼者             |
| 0                                                                                                | 確認中                                                                                                    | 2025年07月03日                                                                                                    | 703000001                             | 総合版込               | 07月追加隆認分              | 10件            | さらぼし太郎          |
| ۲                                                                                                | 完了 (金件一致)                                                                                                    | 2025年07月02日                                                                                                    | 702000001                             | 総合振込               | 07月22日確認分             | 12件            | きらぼし太郎          |
| 0                                                                                                | ● 完了 (エラー含む)                                                                                                    | 2025年06月25日                                                                                                    | 625000003                             | 貿与振込               | 7月新規從業員分              | 5 (†           | きらばし花子          |
| $\circ$                                                                                          | 1 完了 (全件エラー)                                                                                                    | 2025年06月18日                                                                                                    | 6180000018                            | 総合統込               | 7月振込用                 | 37/4           | きらぼし太郎          |
| $\odot$                                                                                          | 1 確認不能(要再実施)                                                                                                    | 2025年06月18日                                                                                                    | 6180000017                            | 給与振込               | 06月18日確認分             | 45件            | きらぼし花子          |
| <ul> <li>1 (回)1 (注<br/>(1)1 (注<br/>(1)1 (注<br/>(1)1 (注)1 (注)1 (注)1 (注)1 (注)1 (注)1 (注)1</li></ul> | 「口座がありません。                                                                                                    |                                                                                                    |                                       |                    |                       |                |                 |
| 2:3027<br>3:ご指述<br>5、G、H<br>6、7、8、<br><b>取得ファ</b>                                                | の癒込先口座はお単扱いでき<br>:ご指定の金融機関はお取扱<br>F:振込先口座の確認ができ<br><b>&gt;イル情報</b>                                                                                                    | きません。<br>いできません。<br>まませんでした。両度ごを                                                                                                   | 気軽ください。                               |                    |                       |                |                 |
| 2:5000<br>3:ご指は<br>5、G、H<br>6、7、8、<br><b>取得ファ</b><br>取得 <b>ファ</b>                                | の振込先口座はお戦扱いでき<br>:ご和定の金織機関はお戦扱<br>F:振込先口座の確認ができ<br>>イル情報                                                                                                    | きません。<br>いできません。<br>いてきません。<br>声度ご外<br>全件<br>一致分のみ<br>エラー分のみ                                                                       | 依頼ください。                               |                    |                       |                |                 |
| 2: Sub27<br>3: ご Sub27<br>5: G、H<br>6、7、8、<br>取得ファ<br>取得ファ<br>ファイル                               | の振送者(1)年は34時以下で<br>: ご知定の金融期間は35歳取<br>F:振込売口屋の確認ができ<br>- イル情報<br>形式                                                                                                    | は はた。<br>いで書ません。<br>いで書ません。<br>● 金作<br>一気分のみ<br>エラー分のみ<br>● 金細磁境形形式 (IIS・<br>● 金細磁境形形式 (IIS・<br>● 金細磁境形形式 (IIS・<br>● 金細磁境形形式 (IIS・ | 数据ください。<br>改行なし)<br>改行あり)<br>NC・改行なし) |                    |                       |                |                 |
| 2: 3042月<br>3: ご消滅<br>5: G, H<br>6: 7: 8:<br>取得ファ<br>ア<br>アイル                                    | か高い方式の描いたい。<br>なって<br>第20 会社<br>第2 日本の<br>第2 日本の<br>第3 日本の<br>第3 日本の<br>第3 日本の<br>第3 日本の<br>第3 日本の<br>第3 日本の<br>第3 日本の<br>第3 日本の<br>第3 日本の<br>第3 日本の<br>第3 日本の<br>第3 日本の<br>第3 日本の<br>第3 日本の<br>第3 日本の<br>第3 日本の<br>第3 日本の<br>第3 日本の<br>第3 日本の<br>第3 日本の<br>第3 日本の<br>第3 日本の<br>第3 日本の<br>第3 日本の<br>第3 日本の<br>第3 日本の<br>第3 日本の<br>第3 日本の<br>第3 | ません。 いてきません。 いてきません。 いてきません。 した。 再度ご の 金年 ー 予約分のみ エラーカのみ の 全細胞規定形式 (IS・ 金細胞規定形式 (IS・ 金細胞規定形式 (IS・ 金細胞規定形式 (IS・ 金細胞規定形式 (IS・ CSN形式  | 数符なし)<br>改行なし)<br>改行あり)<br>nc・改行なし)   | 9                  |                       |                |                 |

#### 【口座確認結果ファイルについて】

口座確認を依頼した「振込依頼ファイル」または「振込先管理ファイル」に確認結果を付加したファ イルとなります。口座確認の結果、エラーがあった場合には、下記のエラーコードが表示されますの でエラーコードよりエラー内容をご確認ください。

▶ □座確認結果ファイルのファイルフォーマットはこちら

| エラーコード  | エラー内容                        |
|---------|------------------------------|
| 1       | 振込先口座の受取人名が一致しません。           |
| 2       | 振込先口座がありません。                 |
| 3       | ご指定の振込先口座はお取扱いできません。         |
| 5、G、H   | ご指定の金融機関はお取扱いできません。          |
| 6、7、8、F | 振込先口座の確認ができませんでした。再度ご依頼ください。 |

お問い合わせ・ご相談はお気軽にどうぞ

きらぼしビジネスネットヘルプデスク

● 0120-103-822 通話料無料 【受付時間】平日9:00~18:00 ※携帯電話からもご利用になれます

(土・日等の銀行休業日を除く)